# **Restore Backup**

Payroll & HR

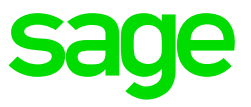

### 1. Preparation to restore the backup

The backup will be a compressed zip folder that you need to extract into your Live VIP directory. Ensure that all users are out of the VIP directory before restoring your backup.

#### 2. How to check the location of your VIP System

This step is important to check the location of your current/live VIP system and will be referred to later in this document.

- Right click on your VIP Icon Properties.
- The location will be the Start in section for example: C:\Premier under the Shortcut tab.

| Start in: | C:\Premier\ |
|-----------|-------------|
|           |             |

#### 3. How to Restore the Backup

There are different programs that can be used to extract the compressed zip folder into the VIP directory. Below are the most common programs that can be used to extract the files into the VIP directory:

- How to restore the backup using Windows:
  - Depending on the version of Windows, the steps may vary.
  - Right Click on the .zip folder you want to restore.
  - Click on Open with and choose Windows Explorer or Compressed Zipped Folder.

|   |                                                               | Open<br>SkyDrive Pro<br>Extract files<br>Extract Here<br>Extract to AnnAssess2015PremierCons(RSA)\<br>Scan with Microsoft Forefront Endpoint Protection | ÷ |
|---|---------------------------------------------------------------|----------------------------------------------------------------------------------------------------|---|
| 0 | Internet Explorer                                             | Open with                                                                                                    | • |
|   | Windows Explorer<br>WinRAR archiver<br>Choose default program | Share with<br>Restore previous versions<br>Send to                                                                                                    | • |
|   |                                                               | Cut<br>Copy                                                                                                    |   |
|   |                                                               | Create shortcut<br>Delete<br>Rename                                                                                                    |   |
|   |                                                               | Properties                                                                                                    |   |

 A screen displaying all files zipped in the .zip folder will be displayed. Click on Extract All Files or Click on File – Extract All Files

| Organize 🔻 🛛 Extract | all files    |          |                 | -        | EI ( | 0 |
|----------------------|--------------|----------|-----------------|----------|------|---|
| A 🔆 Favorites        | Name         | Туре     | Compressed size | Password | Size | * |
| 🥅 Desktop            | VPACB001.PAY | PAY File | 1 KB            | No       |      | E |
| 🚺 Downloads          | VPACB001.vix | VIX File | 1 KB            | No       |      |   |
| 💯 Recent Places      | VPACB002.PAY | PAY File | 1 KB            | No       |      |   |
|                      | VPACB002.vix | VIX File | 1 KB            | No       |      |   |

- Click on Browse and browse to your VIP location (as indicated in the Start In above)
- Select OK.
- Ensure that the path reflected is exactly the same as the Start In
- Click on Extract.

| Extract Compressed (Zinned) Folders                                                       | <b>×</b>       |
|-------------------------------------------------------------------------------------------|----------------|
| Select a Destination and Extract Files Files will be extracted to this folder: C:\Premier | Browse         |
| V Show extracted files when complete                                                      |                |
|                                                                                           |                |
|                                                                                           | Extract Cancel |

- Tick the option Do this for the next ### conflicts
- Click on Copy and Replace to replace all files

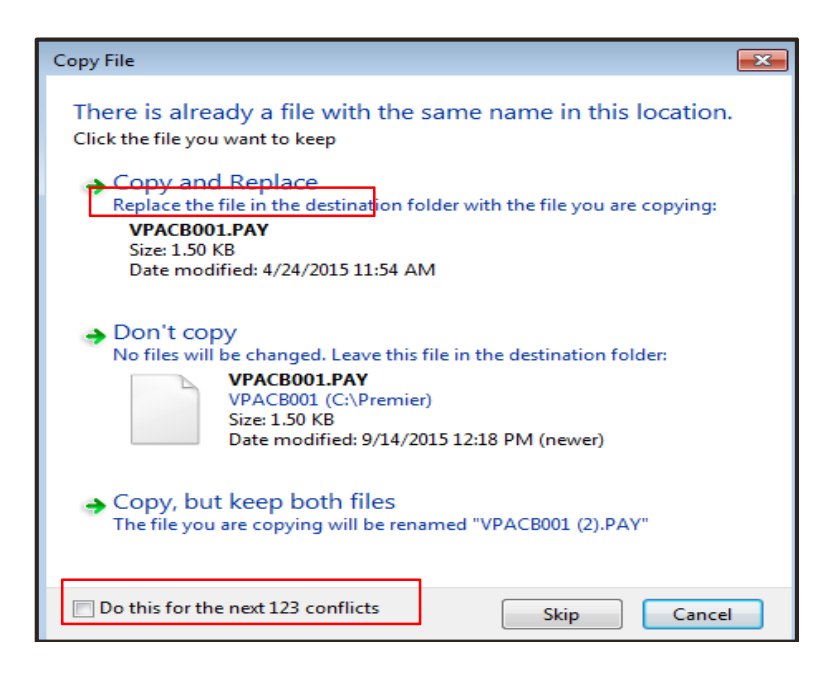

## • How to restore the backup using WinZip:

- Depending on the version of your WinZip, the steps may vary
- Right click the .zip folder you want to restore
- Click on Open with and choose WinZip

|                                                    |          | Open with WinZip                                                                                 |   |
|----------------------------------------------------|----------|--------------------------------------------------------------------------------------------------|---|
|                                                    | 16       | SkyDrive Pro                                                                                     | ÷ |
|                                                    |          | Scan with Microsoft Forefront Endpoint Protection                                                |   |
| Internet Explorer                                  |          | Open with                                                                                        | • |
| Windows Explorer WinRAR archiver WinZip Executable |          | Share with<br>Extract files                                                                      | × |
| Choose default program                             | <u>6</u> | Extract Here Extract to AnnAssess2015PremierCons(RSA)\ Extract to                                |   |
|                                                    | ą        | Extract to folder C:\Users\nel\Des\AnnAssess2015PremierCons(RSA)<br>Create Self-Extractor (.EXE) |   |
|                                                    | ģ        | E-Mail AnnAssess2015PremierCons(RSA).zip<br>Restore previous versions                            |   |
|                                                    |          | Send to                                                                                          | • |
|                                                    |          | Cut                                                                                              |   |
|                                                    |          | Сору                                                                                             |   |
|                                                    |          | Create shortcut                                                                                  |   |
|                                                    |          | Delete                                                                                           |   |
| 1                                                  |          | Rename                                                                                           |   |
|                                                    |          | Properties                                                                                       |   |

- Click on I Agree or Use Evaluation Version

| WinZip 🕄                                                                                                    |
|----------------------------------------------------------------------------------------------------|
| THE ARCHIVE UTILITY FOR WINDOWS                                                                                                    |
| THANK YOU FOR TRYING WINZIP!                                                                                                    |
| This is a fully functional unregistered version for evaluation use only.                                                                                                    |
| The registered version does not display this notice.                                                                                                    |
| You can order the registered version online, by phone, or by mail.<br>Immediate online delivery is available from www.winzip.com.                                                       |
| View Evaluation License Enter <u>R</u> egistration Code                                                                                                    |
| I understand that I may use WinZip only for evaluation<br>purposes, subject to the terms of the Evaluation License, and<br>that any other use requires payment of the registration fee. |
| L Agree Quit Ordering Info                                                                                                    |

- Click on **Extract** 

| <b>1</b>     | i 🔞 🏹                 | 3 🧑     | 2      |        |            | 224       |
|--------------|-----------------------|---------|--------|--------|------------|-----------|
| New Open     | Favorites Ad          | d Extra | act    | View   | Check0     | ut Wizard |
| Name         | Modified              | Size    | Ratio  | Packed | Path       |           |
| Vpacb001.pay | 4/24/2015 11:54 A     | 1,536   | 89%    | 171    | 20 20)<br> |           |
| Vpaud001.pay | 6/25/2015 12:52 PM    | 16,384  | 78%    | 3,654  |            |           |
| Vpbat001.pay | 6/25/2015 12:51 PM    | 512     | 83%    | 88     |            |           |
| Vpcar001.pay | 6/25/2015 12:42 PM    | 1,024   | 88%    | 120    |            |           |
| Vpcnt001.pay | 6/25/2015 1:01 PM     | 67,584  | 82%    | 12,347 |            |           |
| Vpdat001.pay | 6/25/2015 12:52 PM    | 2,048   | 84%    | 333    |            |           |
| Vpdef001.pay | 6/25/2015 12:41 PM    | 1,024   | 87%    | 135    |            |           |
| Vpeas001.pay | 6/25/2015 12:42 PM    | 3,072   | 49%    | 1,554  |            |           |
| Vpeeh001.pay | 6/25/2015 11:40 A     | 1,536   | 88%    | 189    |            |           |
| Vpehs001.pay | 4/24/2015 12:06 PM    | 512     | 87%    | 69     |            |           |
| Tu           | 6 /1E /101E 11.E1 DEA | E1 7    | 0.4.0/ | 01     |            |           |

- Browse for the Destination path that is the same as the Start In

| Extract                      |                                          | ? <mark>×</mark> |
|------------------------------|------------------------------------------|------------------|
| Extract to:                  | Folders/drives:                          | Extract          |
| C:\Premier 🔹 ->              | PerfLogs                                 | Cancel           |
| Files                        | Premier44a - Skills                      |                  |
| Selected files     All files | Eremier45a                               | Help             |
| C Files:                     |                                          |                  |
|                              | ⊡ ⊡ Program Files<br>I ⊡ Support Bandom: |                  |
| Overwrite existing files     | Temp                                     |                  |
| Skip older files             | tEST 👻                                   | New Felder       |
| Use folder names             | 4                                        | INEW FOIDER      |

- Click on Extract

- Click on Yes to All
- How to restore the backup using WinRar
  - Depending on the version of your WinRar, the steps may vary
  - Right Click on the .zip folder you want to restore
  - Click on Open with and choose WinRaR archiver

|                                                                           | Open         SkyDrive Pro         Extract files         Extract Here         Extract to AnnAssess2015PremierCons(RSA)\         Scan with Microsoft Forefront Endpoint Protection |
|---------------------------------------------------------------------------|----------------------------------------------------------------------------------------------------|
| Internet Explorer Windows Explorer WinRAR archiver Choose default program | Open with       Share with       Restore previous versions       Send to       Cut       Copy                                                                                    |
|                                                                           | Create shortcut<br>Delete<br>Rename<br>Properties                                                                                                    |

- Click on Extract To

| 3 🔊                                          |                  |              |                      | 🔌 🕦 🖌                               | •            |
|----------------------------------------------|------------------|--------------|----------------------|-------------------------------------|--------------|
| Add Extract To                               | Test View        | Delete       | Find Wiz             | ard Info Virus                      | Scan Comment |
| 🖸 🔋 AnnAsses                                 | ss2015PremierCon | s(RSA).zip - | ZIP archive, unpa    | cked size 4,367,360 byte            | 5            |
| lame                                         | Size             | Packed       | Туре                 | Modified                            | CRC32        |
|                                              |                  |              | File folder          |                                     |              |
| VPACB001.PAY                                 | 1,536            | 171          | PAY File             | 4/24/2015 11:5                      | 991DFD6C     |
| VPACB001.vix                                 | 1,024            | 54           | VIX File             | 4/24/2015 11:5                      | AA6ED572     |
|                                              | 1 536            | 171          | PAY File             | 4/24/2015 11:5                      | 5740804A     |
| VPACB002.PAY                                 | -/               |              |                      | and a star and a star and a star as |              |
| VPACB002.PAY                                 | 1,024            | 54           | VIX File             | 4/24/2015 11:5                      | E6F35B0B     |
| VPACB002.PAY<br>VPACB002.vix<br>VPAUD001.PAY | 1,024<br>16,384  | 54<br>3,654  | VIX File<br>PAY File | 4/24/2015 11:5<br>6/25/2015 12:5    | 4196CEC2     |

- Ensure that the Destination path reflected is exactly the same as in the Start In
- Click on OK

| Destination path (will be created if does not exist                                                                                                    | ) [                                                                                                    | Display  |
|----------------------------------------------------------------------------------------------------|----------------------------------------------------------------------------------------------------|----------|
| C:\Premier                                                                                                    | - Ne                                                                                                    | w folder |
| Update mode   Extract and replace files  Extract and update files  Extract and update files  Fresh existing files only  Overwrite mode  Ask before overwrite  Overwrite without prompt  Skip existing files  Rename automatically  Miscellaneous  Extract archives to subfolders  Kan broken files | Intel     MediaDrug     MSOCache     MSOCache     PerfLogs     PerfLogs     Advisor     Advisor     Advisor     Checklists     DOWNLOADS     Exports     Help     InstallerLogs     ODBC | E        |
| Display files in Explorer                                                                                                    |                                                                                                    |          |
| Save settings                                                                                                    | Premier44a - Skills                                                                                                    | F        |

• Click on Yes to All